# Guide to managing courses for teaching staff and campo administrators

# Contents

| Introduction                |
|-----------------------------|
| Creating a course           |
| Editing courses5            |
| Semester-dependent data5    |
| Parallel groups6            |
| Dates and date series7      |
| Individual dates7           |
| Edit lecturer/manager8      |
| Add texts10                 |
| Course groups11             |
| Semester-independent data11 |
| Overview12                  |
| Degree programs12           |
| Structure13                 |
| Inverse structure13         |
| Those responsible13         |
| Organizational units15      |
| Logging changes16           |

## Introduction

Courses can be linked to the person responsible and organizational units. Teaching staff must be added as the person responsible for a course before they can edit it. Campo administrators can edit all courses for the organizational units and subordinate units they are responsible for. Teaching staff can edit the courses for which they have been entered as a lecturer.

Courses consist of both data which remain the same each semester (semester-independent data, SUV) and data which change each semester (semester-dependent data, SAV). For example, the course title remains the same and other data such as the course dates will change each semester.

## Creating a course

From the main menu, click "Course organization", "Courses" and "Create courses".

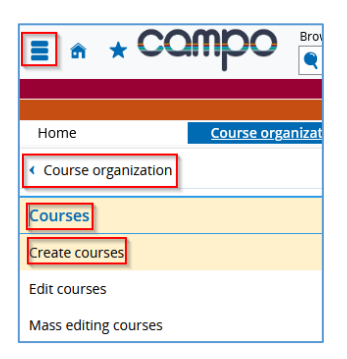

This will take you to a search screen, which can help you to see whether the course has already been added.

|                                                                  |                                                                       |                                          | Save search                       |
|------------------------------------------------------------------|-----------------------------------------------------------------------|------------------------------------------|-----------------------------------|
| * Semester                                                       |                                                                       | ~                                        |                                   |
| * Title                                                          |                                                                       |                                          |                                   |
| Multiple search fiel<br>duplicates, the firs<br>Semester-indepen | d for: Course title. Please<br>t step is to look for existi<br>dent). | enter a keyword fi<br>ing courses (Semes | irst. To avoid<br>:ter-dependent/ |
|                                                                  |                                                                       |                                          |                                   |
| Search 🔍 Show all p                                              | ossible search criteria                                               | () Help for sear                         | <u>ch</u>                         |

This avoids creating duplicate data in the system. Select the semester, enter the course title and then click "Search". If the search does not return any results you will be taken to a screen where you can enter the course details. If courses already exist that match your search criteria, you will be forwarded to the results list. **You must enter a semester and a course title.** A placeholder can be used for the title, more information is available <u>directly in campo</u>. Click on the information symbol to display the help text. Additional help is available by clicking on the "Help for search" link.

Click on "Show all possible search criteria" for a more detailed search that includes the organizational unit and the degree program.

| You are here: Home ) Course organization )<br>Create courses | Courses ) Create.courses           |                         |
|--------------------------------------------------------------|------------------------------------|-------------------------|
| Search Reset 🔍 Show only quick se                            | arch criteria (1) Help for search  | Save search             |
| Basic data 🐱                                                 |                                    | Structure 🗸             |
| * Semester<br>* Title                                        | Winter semester 2024 V<br>Br?ck*JB | Organizational unit   = |
| Search Reset 🔍 Show only quick se                            | arch criteria (1) Help for search  |                         |

The search results are then displayed in the following window:

| You are here: Home | e  Course organization      | Courses > Create courses |                       |                                     |                     |
|--------------------|-----------------------------|--------------------------|-----------------------|-------------------------------------|---------------------|
| Create cour        | rses                        |                          |                       |                                     |                     |
| New search         | Change search 🛛 🖶           |                          |                       |                                     |                     |
| Search terms: S    | emester: WiSe 2024 ; Title: | Br?ck*JB                 |                       |                                     |                     |
| Found Courses      |                             |                          |                       | 🗨 Show f                            | ilter 📝 Edit table  |
| <b>1</b>           | Number                      | Title of course          | Course type           | Organizational unit                 | Actions             |
| 💷 🔍 👻              |                             | Brückenkurs JB           | Lecture with exercise | Professur für Volkswirtschaftslehre |                     |
|                    |                             |                          |                       | Search result: 1 record   Row o     | ount (Max:300) 10 🔅 |
| The correct co     | ourse is not found?         |                          |                       |                                     |                     |
| Create new         | / course                    |                          |                       |                                     |                     |

Please check this list carefully to see whether your course already exists in the system. If you would like to edit an existing course, click on the book and pencil icon (1). To simply view the details, click on the magnifying glass icon (2) or on the course title, and to display the related degree programs and modules, click on the calendar icon (3) or the down arrow. In other cases, or if the book and pencil icon is not displayed, click on "Create new course". The following window will open:

| You are here: Home > Course organization > Courses ><br>Neue Veranstaltung anlegen | Create courses           |                                                                                                    |
|------------------------------------------------------------------------------------|--------------------------|----------------------------------------------------------------------------------------------------|
| Save Back                                                                          |                          |                                                                                                    |
| Basic Data of Course                                                               |                          | Usage of course                                                                                                    |
| * Semester                                                                         | Wintersemester 2024/25 👻 | Please specify the modules and courses of study this lecture can be used. Your specification will only be used internally. |
| * Title                                                                            | BrückenkursJB            |                                                                                                    |
| Number                                                                             |                          | Usage of course                                                                                                    |
| * Course type                                                                      | Vorlesung mit Übung 🗸    |                                                                                                    |
| Frequency of offer                                                                 | Every semester 👻         |                                                                                                    |
| Number of parallel groups                                                          | 1 👻                      |                                                                                                    |
| Editing status                                                                     | Freigegeben 👻            |                                                                                                    |
|                                                                                    |                          |                                                                                                    |

Enter the details required and then click "Save". You will then be forwarded to the screen where you can enter the <u>semester-dependent</u> courses; please refer to the next section "Editing courses" for more information. Semester-independent courses are generated automatically in the background and can be edited at a later date. All fields marked with a \* are compulsory. Click "Back" to return to the list.

## Editing courses

From the main menu, click "Course organization" and then "Courses". This will take you to a search screen where you can find courses that match a certain title or lecturer, or courses which are offered by a specific organizational unit or degree program. If you do not enter any search criteria, all courses in the selected semester will be shown in the results list. It is recommended that you enter at least a lecturer's name, your organizational unit or your name to limit the number of results. The settings are described in the next section.

| You are here: Home > Course organization > Courses > Create courses Edit course                                                                                                    |              |
|----------------------------------------------------------------------------------------------------|--------------|
| Test   Lecture with exercise                                                                                                    |              |
| Back                                                                                                    |              |
| Choose semester Semester Wintersemester 2024/25   More functions                                                                                                    |              |
| Semester planning         Semester-dependent events       Dates & Rooms         Internal note       Link to StudOn course (login)         Create new parallel group       Duplicate/transfer parallel groups         Edit all parallel groups       Edit responsible lecturers | ups          |
| Processing Conflicts Parallel Semester- Max. Att. Contact Responsibles Exp. Actions                                                                                                    |              |
| state group dependent title <u>hour</u> <u>Occupancy</u>                                                                                                    |              |
| Test III III III III III III IIII IIII II                                                                                                    | <u>ت</u> י ک |

### Semester-dependent data

Rather than using the search function described above, you can also use the following path to access semester-dependent data in campo. From the main menu under "Course organization", click "Courses and examinations in my organizational unit" as a campo administrator or "My courses and examinations" as a member of teaching staff.

| < Main menu                                 |   |
|---------------------------------------------|---|
| Course organization                         |   |
| Courses and exams of my organizational unit |   |
| Show my room requests                       |   |
| Special events                              | > |
| Courses                                     | > |
| Examination Dates                           | > |
| Copy semester data                          |   |

| You are here: Home > Course organization        | <ul> <li>Courses and exams of my organization</li> </ul> | onal unit                                                                                                    |                        |  |  |  |  |  |
|-------------------------------------------------|----------------------------------------------------------|----------------------------------------------------------------------------------------------------|------------------------|--|--|--|--|--|
| Courses and exams of my o                       | organizational unit                                      |                                                                                                    |                        |  |  |  |  |  |
|                                                 | 5                                                        |                                                                                                    |                        |  |  |  |  |  |
| Courses Courses (unplanned) Ex                  | aminations Examinations (unpla                           | anned)                                                                                                    |                        |  |  |  |  |  |
|                                                 |                                                          |                                                                                                    |                        |  |  |  |  |  |
| Choose semester                                 | Sort and filter option                                   |                                                                                                    |                        |  |  |  |  |  |
| Semester                                        | Sort sequence                                            | Filter                                                                                                    | <b>T</b>               |  |  |  |  |  |
|                                                 |                                                          | The state of the state of the s | • •                    |  |  |  |  |  |
| Wintersemester 2024/25 👻                        | Titel (Aa-Zz)                                            |                                                                                                    |                        |  |  |  |  |  |
|                                                 |                                                          |                                                                                                    |                        |  |  |  |  |  |
| Perspective: 🖶 💒                                |                                                          |                                                                                                    |                        |  |  |  |  |  |
|                                                 |                                                          |                                                                                                    |                        |  |  |  |  |  |
|                                                 |                                                          |                                                                                                    |                        |  |  |  |  |  |
| Semester planning                               |                                                          |                                                                                                    |                        |  |  |  |  |  |
|                                                 |                                                          |                                                                                                    |                        |  |  |  |  |  |
| Semester-independent course title a             | nd details                                               | Attendee statistics                                                                                                    | Exp. Occupancy Actions |  |  |  |  |  |
| Adaptive Simulation                             |                                                          | BEW ZU                                                                                                    |                        |  |  |  |  |  |
| -   Senior seminar                              |                                                          |                                                                                                    |                        |  |  |  |  |  |
| Adaptive Simulation (4, DC)                     |                                                          |                                                                                                    |                        |  |  |  |  |  |
| <ul> <li>Adaptive Simulation (1. PG)</li> </ul> |                                                          |                                                                                                    |                        |  |  |  |  |  |
| Hode sweet at 1 Hode sweet                      |                                                          |                                                                                                    |                        |  |  |  |  |  |

From here, you can click the pencil icon to access the edit screen.

#### Parallel groups

Parallel groups are used if a course or examination needs to be split across several groups, for example when alternative classes are offered for a tutorial.

| Semester planni  | ing          |                   |                              |                  |                 |                     |                   |                              |
|------------------|--------------|-------------------|------------------------------|------------------|-----------------|---------------------|-------------------|------------------------------|
| Semester-dep     | endent eve   | ents Dates &      | Rooms Periods                | Course gr        | oups            | Modules / Courses ( | of Study Te       | exts for all parallel groups |
| Internal note    | Link to S    | tudOn course (l   | ogin)                        |                  |                 |                     |                   |                              |
| Create new       | parallel gro |                   | ate/transfer parallel gr     | oups EE          | dit all para    | allel groups 🔱 Ec   | lit responsible   | electurers                   |
| Processing state | Conflicts    | Parallel<br>group | Semester-<br>dependent title | <u>Max. Att.</u> | Contact<br>hour | Responsibles        | Exp.<br>Occupancy | Actions                      |
| In progress      |              | 1.                | Test                         |                  |                 |                     |                   |                              |

You can find all parallel groups that have been set up under the "Semester-dependent events" tab. If you click "Create new parallel group" a new parallel group will be added with the status "in progress". You can access the edit screen via "Edit basic data for parallel groups" or "Edit all parallel groups".

You can edit or delete your parallel group until it has been approved. The information is only passed on to StudOn after the course has been approved, which is when it is visible for students and they can register for it. This means you must approve your course after you have finished editing it.

You can only use the delete icon to delete the parallel group if data has not already been imported from StudOn. Deleting a parallel group in campo is not recommended as students have already registered in StudOn. In this case, the course needs to be deleted in StudOn before deleting the parallel group in campo.

#### Dates and date series

Dates include the time and location of a course. You can add a new date on the "Dates & rooms" tab.

| Semester planning             |                  |           |               |
|-------------------------------|------------------|-----------|---------------|
| Semester-dependent events     | Dates & Rooms    | Periods   | Course groups |
| Link to StudOn course (login) |                  |           |               |
| Create new appointments       | 📰 Edit appointme | nt series |               |
| No planned appointments fo    | r current term.  |           |               |
|                               |                  |           |               |

Click on "Add a new date" and this window is displayed:

| ▲     Frequency*     Day     Time from / to     Acad. Time     First event on     Last event on     Exp. Att. | Edit<br>Brück<br>Refe | appointment series<br>enkursJB   Lecture with exercise   1. parallelgroup<br>erence period for new appointments: Wintersemes | ster 2024/25 (14 | .10.2024 - 07.02.2025) |            |                |               |           | × |
|----------------------------------------------------------------------------------------------------|-----------------------|----------------------------------------------------------------------------------------------------|------------------|------------------------|------------|----------------|---------------|-----------|---|
|                                                                                                    |                       | Frequency*                                                                                                    | Day              | Time from / to         | Acad. Time | First event on | Last event on | Exp. Att. |   |
|                                                                                                    |                       | ~                                                                                                    | ~                | -                      | ~          |                |               |           |   |
|                                                                                                    |                       |                                                                                                    |                  |                        |            |                |               |           |   |

Select the parallel group, frequency, the weekday or the date, and the time and then click "Save". You will see a green box confirming that the date or appointment series has been added. Afterwards you can edit the date with "Edit basic data for the date series" or delete the entire series with the delete icon, if students have not already registered in StudOn. You can also use the "Assign room" icon (door with a magnifying glass) if you have already entered a date and time. Please refer to the guide "Requesting a room" for further information. You can show or hide individual dates within an appointment series using the arrow symbol.

| Individual da        | tes                            |                                                                                    |                                       |                        |
|----------------------|--------------------------------|------------------------------------------------------------------------------------|---------------------------------------|------------------------|
| 1. parallelgroup: Te | st 👻                           |                                                                                    |                                       | 🕫 🖬 💺 🔺                |
| Max. Att.: -   Hour  | s per week: -   Teaching       | glanguage: german                                                                  |                                       | Verantwortliche/-r: -  |
| <b>‡</b> ≣ Conflicts | Day Time from / to             | Event series                                                                       | Exp. Att. Room State<br>room<br>reque | of Lecturer(s) Actions |
|                      | Mon 8:00 PM - 10:00<br>PM c.t. | ▲ Weekly (14 Individual dates, 3<br>Cancelled dates)<br>Oct 14, 2024 - Feb 3, 2025 |                                       | 💷 E <u>R</u> 🔺 ' 🔟     |
|                      | Mon 8:00 PM - 10:00<br>PM      | Oct 14, 2024                                                                       |                                       | 🔯 🖡 🗳 I 🕅              |
|                      | Mon 8:00 PM - 10:00<br>PM      | Oct 21, 2024                                                                       |                                       | 🔯 🖡 🗳 I 🕅              |

Room substitutions or substitute lecturers can be assigned to individual dates in an appointment series, or the individual date can be canceled. When you click "Cancel appointment", you will be prompted to enter a reason for the cancellation. Individual appointments can be reactivated after they have been canceled if necessary.

#### Edit lecturer/manager

In this area, a distinction is made between the lecturer who is responsible for the course (also referred to as manager) and the lecturer who will be teaching the course (instructing lecturer). Lecturers responsible for the course are added to the parallel group and do not have to be present while the course is held. Lecturers responsible for teaching the course are added to the date, and a conflict check is run as the system assumes that they will be present in person. Rather than editing each parallel group, you can also use the "Edit **responsible** lecturers" function for all parallel groups to set which lecturer is responsible for the course. You can edit them by using the icon that shows a person with a star.

| Semester-de      | pendent ev                                                                                                    | vents Dates 8              | Rooms Periods Course group | s Modu    | es / Cours      | es of Study Texts for all p | arallel groups    | Internal note |  |  |
|------------------|----------------------------------------------------------------------------------------------------|----------------------------|----------------------------|-----------|-----------------|-----------------------------|-------------------|---------------|--|--|
| Link to StudO    | Link to StudOn course (login)                                                                                                    |                            |                            |           |                 |                             |                   |               |  |  |
| Create new       | Create new parailel group Duplicate/transfer parallel groups 🔳 Edit all parallel groups Att responsible lecturers PEdit approval status |                            |                            |           |                 |                             |                   |               |  |  |
| Processing state | Conflicts                                                                                                    | Parallel group             | Semester-dependent title   | Max. Att. | Contact<br>hour | Responsibles                | Exp.<br>Occupancy | Actions       |  |  |
| Released 15      | Q                                                                                                    | <u>1.</u><br>parallelgroup | Adaptive Simulation        |           | 2.0             | Peril De Chantage           |                   | 💷 🖹 🛃 ' 🔯 ' 🗑 |  |  |

You can also use "Edit **instructing** lecturer" on the "Dates & rooms" tab to set which lecturer will hold the course. By clicking on the person icon, you can assign lecturers and the icon with a person and an arrow is used for assigning a substitute lecturer.

| Semester p | planning                                                                                                    |                                                                                  |           |      |                             |             |        |                       |  |  |  |
|------------|----------------------------------------------------------------------------------------------------|----------------------------------------------------------------------------------|-----------|------|-----------------------------|-------------|--------|-----------------------|--|--|--|
| Semeste    | Semester-dependent events Dates & Rooms Periods Course groups Modules / Courses of Study Texts for all parallel groups |                                                                                  |           |      |                             |             |        |                       |  |  |  |
| Internal   | Internal note Link to StudOn course (login)                                                                            |                                                                                  |           |      |                             |             |        |                       |  |  |  |
| Creat      | Create new appointments 🔲 Edit appointment series                                                                      |                                                                                  |           |      |                             |             |        |                       |  |  |  |
| 1. paralle | lgroup: Test 👻                                                                                                    |                                                                                  |           |      |                             |             |        | 🕼 🔲 📗 🚨               |  |  |  |
| Max. At    | tt.: -   Hours per week: -   Teaching la                                                                               | anguage: german                                                                  |           |      |                             |             |        | Verantwortliche/-r: - |  |  |  |
| ₽≣         | Conflicts Day Time from / to                                                                                           | Event series                                                                     | Exp. Att. | Room | State of<br>room<br>request | Lecturer(s) | Action | IS                    |  |  |  |
| ~          | Mon 8:00 PM - 10:00 PM<br>c.t.                                                                                         | Weekly (14 Individual dates, 3 Cancelled<br>dates)<br>Oct 14, 2024 - Feb 3, 2025 |           |      |                             |             |        | 🖹 🖡 ᆂ ' 🖻             |  |  |  |
|            | Mon 8:00 PM - 10:00 PM                                                                                                 | Oct 14, 2024                                                                     |           |      |                             |             | 1      | 🗈 י 🔛                 |  |  |  |
|            | Mon 8:00 PM - 10:00 PM                                                                                                 | Oct 21, 2024                                                                     |           |      |                             |             | 1      | k 🗳 i 🕅               |  |  |  |

The following window is displayed if you click on one of these symbols:

| Assign instructing lecturers<br>BrückenkursjB   Lecture with exercise   1. parallelgroup   Mon, 10/14/24 - 2 | /3/25 (Weekly) of 4:00 PM - 7:00 PM                                                |                                     |                         | ×                       |
|----------------------------------------------------------------------------------------------------|------------------------------------------------------------------------------------|-------------------------------------|-------------------------|-------------------------|
| Grimm, Claus                                                                                                 | Committe name, First name, Surname (<br>Defaulttext: Professur für Volkswirtschaft | DR Department                       | Person                  | Search                  |
|                                                                                                    | Name                                                                               | Organisation units                  |                         | Actions                 |
|                                                                                                    | Grimm, Reinhold                                                                    | Professur für Volkswirtschaftslehre |                         | •                       |
|                                                                                                    |                                                                                    |                                     | Search result: 1 record | Row count (Max:50) 10 🗘 |
| Close                                                                                                    |                                                                                    |                                     |                         |                         |

On the left you will see the users who are already assigned. You can remove them with the delete icon. From the yellow box on the right, you can search for users and any matches will be shown in the results list below. If the lecturer has not yet been confirmed, you can enter "N.N." by selecting "Person placeholder" from the dropdown menu. If you would like to assign more than one user, click the plus icon. The user is then shown in the list on the left and this change is saved automatically. Click "Close" to close this dialog box.

#### Add texts

You can add texts for each parallel group under the "Semester-dependent courses" tab by clicking on "Edit texts for parallel group".

| Semester planning             |                                                                                                    |                            |                          |           |                 |                      |                   |               |  |  |
|-------------------------------|----------------------------------------------------------------------------------------------------|----------------------------|--------------------------|-----------|-----------------|----------------------|-------------------|---------------|--|--|
| Semester-de                   | Semester-dependent events Dates & Rooms Periods Course groups Modules / Courses of Study Texts for all parallel groups Internal note      |                            |                          |           |                 |                      |                   |               |  |  |
| Link to StudOn course (login) |                                                                                                    |                            |                          |           |                 |                      |                   |               |  |  |
| Create nev                    | Create new parallel group Duplicate/transfer parallel groups Edit all parallel groups 🕹 Edit responsible lecturers 🄗 Edit approval status |                            |                          |           |                 |                      |                   |               |  |  |
| Processing state              | Conflicts                                                                                                    | Parallel group             | Semester-dependent title | Max. Att. | Contact<br>hour | Responsibles         | Exp.<br>Occupancy | Actions       |  |  |
| Released                      | 8                                                                                                    | <u>1.</u><br>parallelgroup | Adaptive Simulation      |           | 2.0             | Peol Co. Strate Risk |                   | 🗉 🗈 🕹 i 🔯 i 🗃 |  |  |

Select the text field that you would like to edit. You can edit the following text fields: Recommended prerequisites, content, learning objectives and skills, recommended reading and target group. You can also add an English translation of the text by clicking on the flag icon. When you are finished, click "Save and close".

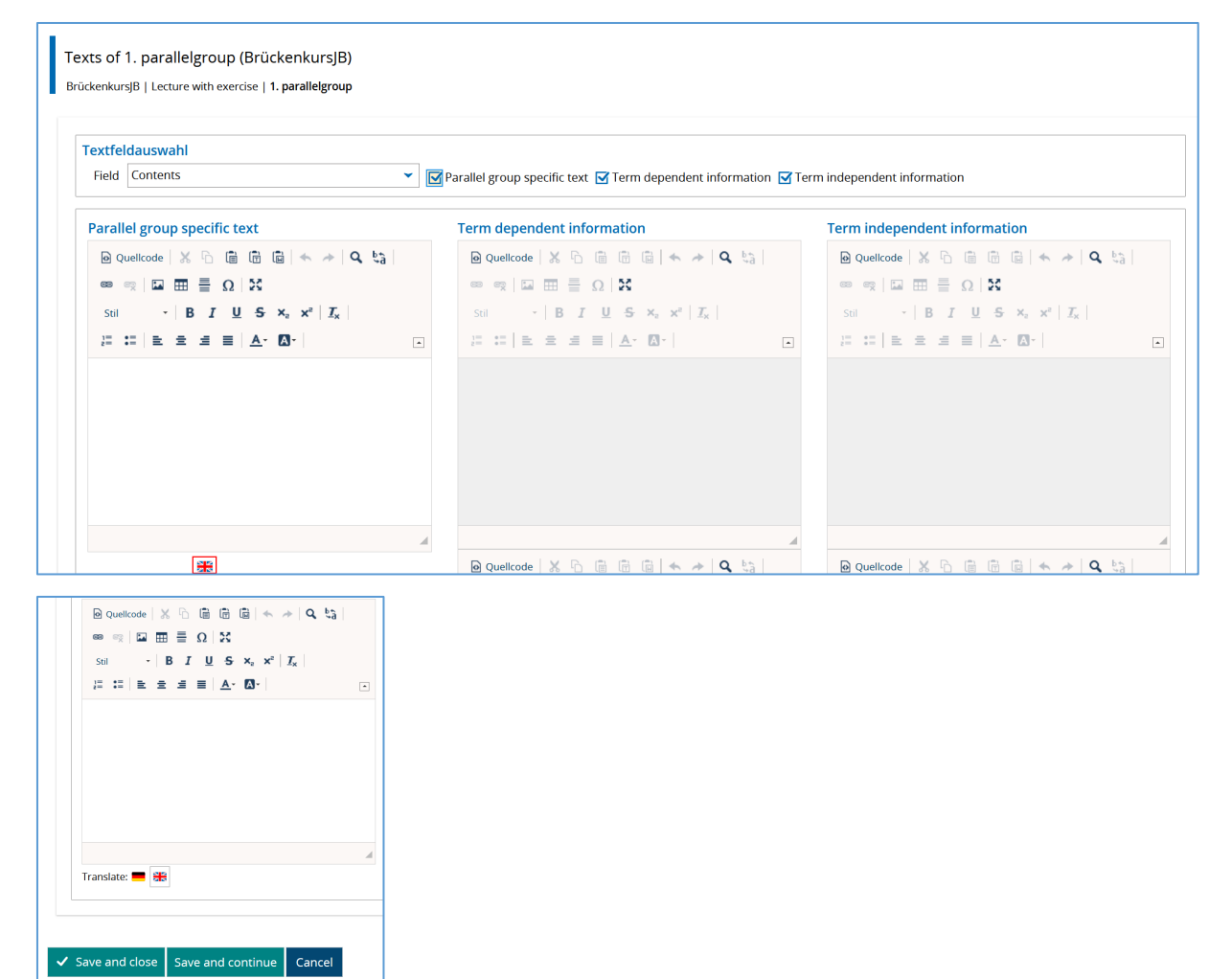

You can also edit semester-dependent texts on the "Texts for all parallel groups" tab by clicking on the pencil icon.

| Sem   | ester-dependent events Dates & Rooms Periods    | Course groups Modules / Cour | ses of Study                 | el groups |  |  |  |  |  |  |  |
|-------|-------------------------------------------------|------------------------------|------------------------------|-----------|--|--|--|--|--|--|--|
| Inter | Internal note Link to StudOn course (login)     |                              |                              |           |  |  |  |  |  |  |  |
|       |                                                 |                              |                              |           |  |  |  |  |  |  |  |
| =     | Field                                           | Term dependent information   | Term independent information | Actions   |  |  |  |  |  |  |  |
|       | Recommendation                                  |                              |                              |           |  |  |  |  |  |  |  |
|       | Recommended requirements / Organizational notes |                              |                              |           |  |  |  |  |  |  |  |
|       | Contents                                        |                              |                              |           |  |  |  |  |  |  |  |
|       | Teaching methods                                |                              |                              |           |  |  |  |  |  |  |  |
|       | Learning objectives and skills                  |                              |                              |           |  |  |  |  |  |  |  |
|       | Bibliography                                    |                              |                              |           |  |  |  |  |  |  |  |
|       | Qualification objective                         |                              |                              |           |  |  |  |  |  |  |  |
|       | Target group                                    |                              |                              |           |  |  |  |  |  |  |  |
|       | Expected examination performance                |                              |                              |           |  |  |  |  |  |  |  |
|       | Expected course achievement                     |                              |                              |           |  |  |  |  |  |  |  |
|       | Mandatory requirement                           |                              |                              |           |  |  |  |  |  |  |  |

#### Course groups

In this section, you can assign courses to modules. For more information, see the relevant Instructions.

#### Semester-independent data

To edit semester-independent data for a course, go to the edit course screen and click "Show semester-independent course".

| You are here: Home > Course organization > Cour                                                                                                    | rses and exams of my organizational unit                                                                                                    |                      |                     |               |  |  |  |  |  |
|----------------------------------------------------------------------------------------------------|----------------------------------------------------------------------------------------------------|----------------------|---------------------|---------------|--|--|--|--|--|
| Edit course                                                                                                    |                                                                                                    |                      |                     |               |  |  |  |  |  |
| Adaptive Simulation   Oberseminar                                                                                                    |                                                                                                    |                      |                     |               |  |  |  |  |  |
| Back                                                                                                    |                                                                                                    |                      |                     |               |  |  |  |  |  |
| Choose semester     More functions       Semester     Wintersemester 2024/25 •                                                                                                    |                                                                                                    |                      |                     |               |  |  |  |  |  |
| Semester planning           Semester dependent events         Dates & R           Link to StudOn course (login)         Dates & R                                                                                                    | Semester planning           Semester planning           Link to StudOn course (login)             Link to StudOn course (login)             Link to StudOn course (login) |                      |                     |               |  |  |  |  |  |
| Create new parallel group Duplicate                                                                                                    | Create new parallel group 🖺 Duplicate/transfer parallel groups 💼 Edit all parallel groups 🕹 Edit responsible lecturers 🏼 🎯 Edit approval status                           |                      |                     |               |  |  |  |  |  |
| Processing Conflicts Parallel Se<br>state group                                                                                                    | emester-dependent title Max. Att.                                                                                                    | Contact Responsibles | Exp. A<br>Occupancy | Actions       |  |  |  |  |  |
| Colorsed Colorsed Col | daptive Simulation                                                                                                    | 2.0                  |                     | 🗉 🖹 🐥 ' 🔯 ' 🗑 |  |  |  |  |  |

Alternatively, you can access semester-independent data from the menu, under Curriculum Designer, by clicking "Edit elements". You can search for the name of the course in the title field. If you click "Search" without entering search criteria, this will display all courses that you can access. You can use

the pencil icon in the results list to switch to the edit screen. You can delete courses which do not have any semester-dependent data by clicking on the delete icon.

| V | Ľ     | Number | Default text                                          | Type of element | Organizational unit                                                                                             | Valid from | Valid to   | Editing<br>status | Info | Ľ |    |   |          |   |
|---|-------|--------|-------------------------------------------------------|-----------------|----------------------------------------------------------------------------------------------------|------------|------------|-------------------|------|---|----|---|----------|---|
|   | 🖉 🚠 👻 |        | 1. Klausureinsicht zu<br>Systemprogrammierung<br>SS22 | Course          | Lehrstuhl für Informatik<br>4 (Systemsoftware)                                                                  | 2022-04-01 | 2022-10-28 | Released          |      |   | ÷  | Ŧ | <b>E</b> | Ì |
|   | / 🚠 👻 |        | Adaptive Simulation                                   | Course          | Lehrstuhl für Informatik<br>10 (Systemsimulation)                                                               | 1900-01-01 | 2100-12-31 | Released          |      | ø | ÷  | Ŧ | <b>₩</b> | Ì |
|   | / 🚠 🗡 |        | Advanced Competitive<br>Programming                   | Course          | <ul> <li>TechFak   Informatik</li> <li>Bachelor of Arts (2<br/>Fächer)</li> <li>TechFak   Informatik</li> </ul> | 1900-01-01 | 2100-12-31 | Released          |      | 1 | ÷. | Ψ | <b></b>  | Ì |

#### Overview

From this screen, you can edit the title of the course, the type of course, ECTS credits (for information only), semester hours or the frequency. If you choose the option "1 = Examination/Course: Available for the entire university", in the "Elective" field, this adds the module to the key qualifications area and these modules are available to the entire university.

| You are here: <u>Home</u> > <u>Curriculum Designer</u> > <u>tidt elements</u><br>Edit elements |                                                                            |   |                                                        |                                                             |                  |
|------------------------------------------------------------------------------------------------|----------------------------------------------------------------------------|---|--------------------------------------------------------|-------------------------------------------------------------|------------------|
| Title: Advanced Competitive Programming   Number:   Ty                                         | ype of element: Veranstaltung                                              |   |                                                        | O All Stay own                                              |                  |
| New search To change the search Back to the result                                             | it lisz 🚺 📢 3/622 🕻                                                        |   |                                                        |                                                             |                  |
| Semester-dependent details 🖉 Documents (0)                                                     |                                                                            |   |                                                        |                                                             |                  |
| Basic data Courses of study Structure Inverse                                                  | e structure Responsible Organisational unit Fachliche Protokollierung      |   |                                                        |                                                             |                  |
| Save Discard                                                                                   |                                                                            |   |                                                        |                                                             | Translate: germa |
| Basic data I                                                                                   | •                                                                          |   | Special data                                           | •                                                           |                  |
| Type of element                                                                                | Veranstaltung                                                              | ] | Mandatory participation                                | Please select                                               | -                |
| Editing status                                                                                 | Released                                                                   | ] | * Type of event                                        | Main seminar v                                              | -                |
| Template                                                                                       | Template_fau                                                               | ] | * Frequency of offer                                   | Only in winter semester                                     |                  |
| Number                                                                                         |                                                                            | ] | ECTS credits                                           | 5                                                           | 0                |
| * Title                                                                                        | Advanced Competitive Programming                                           | Φ | Semester hours per week                                | 2                                                           | ]                |
| Short text                                                                                     | ACP                                                                        | ] | Kind of grading                                        | Unbenotet                                                   |                  |
| Long text                                                                                      |                                                                            | ] | Integration in curriculum                              |                                                             | 0                |
| Short comment                                                                                  |                                                                            | ] | Alternative integration in curriculum                  |                                                             | 0                |
| Comment                                                                                        |                                                                            |   | Typisierung von Elementen                              | Piease select                                               | -                |
| B Quelcode X S B B B + → Q 53                                                                  |                                                                            |   | Teaching and examination language                      |                                                             |                  |
| sat ·   B I U S ×, ×*   I,   = =                                                               |                                                                            |   | Teaching and examination language                      |                                                             | <b>1</b>         |
|                                                                                                |                                                                            |   | german                                                 |                                                             |                  |
|                                                                                                |                                                                            |   |                                                        |                                                             | -                |
|                                                                                                |                                                                            |   | Please select Y Add                                    |                                                             |                  |
|                                                                                                |                                                                            |   | Connect rules                                          |                                                             |                  |
|                                                                                                |                                                                            |   | () Information:                                        |                                                             |                  |
|                                                                                                |                                                                            |   | No allocation rule exists. Add a rule from the clipboa | rd, or you are looking for a rule using the search function |                  |
|                                                                                                |                                                                            |   |                                                        |                                                             |                  |
| Create new copy                                                                                | •                                                                          |   | Offer / visibility                                     | •                                                           |                  |
| Please select the features you want to copy. Remember                                          | er that the copying of entire sub-structures and rules may take some time. |   | Offer as elective                                      | Please select                                               | .0               |
|                                                                                                |                                                                            | 1 | Information for the planner of studies                 |                                                             | ]                |
| Copy structure                                                                                 | Without copy the sub-structue v                                            | 1 |                                                        |                                                             |                  |
| Copy prefix                                                                                    |                                                                            | ] | Validity period                                        | <b>^</b>                                                    |                  |
| Assignments to the overlying elements retained                                                 |                                                                            |   | Valid from                                             | 1900-01-01                                                  |                  |
| Copy rules                                                                                     |                                                                            |   | Valid to                                               | 2100-12-31                                                  |                  |
| SIV-Bedingungen und Regein mit festen Katalogen                                                | kopieren.                                                                  |   | L                                                      |                                                             |                  |
| Copy person connections                                                                        |                                                                            |   |                                                        |                                                             |                  |
| Copy orgunit connections<br>Copy periods                                                       |                                                                            |   |                                                        |                                                             |                  |
| Fremdsprachliche Bezeichnungen kopieren                                                        |                                                                            |   |                                                        |                                                             |                  |
| Dieve as now copy                                                                              |                                                                            |   |                                                        |                                                             |                  |
| Save Discard                                                                                   |                                                                            |   | -                                                      |                                                             |                  |

#### Degree programs

This tab shows all the degree programs which the course is linked to. Staff responsible for central modeling (L2) assign the module to the various degree programs.

| Basic data Courses of study                                                                                                    | Structure      | structure Respor     | nsible Organisati | onal unit Fachliche Proto | kollierung        |               |  |  |  |
|----------------------------------------------------------------------------------------------------|----------------|----------------------|-------------------|---------------------------|-------------------|---------------|--|--|--|
| ★ The assignment to courses of study can be edited only for examination rules. Please use 'inverse structure' for editing the subordinated elements. |                |                      |                   |                           |                   |               |  |  |  |
| Associated degree programs                                                                                                    |                |                      |                   |                           |                   |               |  |  |  |
|                                                                                                    |                |                      |                   |                           |                   | Kelit table   |  |  |  |
| Name                                                                                                    |                | Vertiefung           | Fachkennzeichen   | Prüfungsordnungsversion   | Studientyp        | Studienform   |  |  |  |
| B.A.(2 Fächer) Informatik (Erst                                                                                                    | ach   PO 2010) | No<br>specialization | First subject     | Version 2010              | Full-time program | First degree  |  |  |  |
| B.A.(2 Fächer) Informatik (Erst<br>Zweitstudium)                                                                                                    | ach   PO 2010  | No<br>specialization | First subject     | Version 2010              | Full-time program | Second degree |  |  |  |
| B.A.(2 Fächer) Informatik (Erst                                                                                                    | ach   PO 2013) | No<br>specialization | First subject     | Version 2013              | Full-time program | First degree  |  |  |  |
| B.A.(2 Fächer) Informatik (Erst                                                                                                    | ach   PO 2013  | No                   | First subject     | Version 2013              | Full-time program | Second degree |  |  |  |

#### Structure

The "Structure" tab shows the course including all the subordinate structures. Since there are no other elements below a course at FAU, this tab is not important.

#### Inverse structure

In the "Inverse structure" tab, you can see which modules, sub-accounts and accounts the event is assigned to.

| Organisational unit Fachliche Protokollierung |
|-----------------------------------------------|
| *                                             |
| TIML print view                               |
| E                                             |
| 🌊 😋 티 击 팩 🥒 🐥 티                               |
| 2¢ I 🛹 🖸                                      |
| ⊃¢ I 🐥 🖬                                      |
| C                                             |

Click the blue arrows to open the paths. You can use the white arrows to move the elements to the same level.

#### Those responsible

On the next tab, "Responsible", you can add or remove people responsible for the course (managers). If you create a course as a member of teaching staff, you will be added automatically as the course manager to ensure that you can edit the course. To add another member of teaching staff at FAU as a manager, you can enter their name into the search field and click "Filter". Choose "Lecturer" in the responsibility field and click "Assign". More than one person can be assigned.

| Basic data         Courses of study         Structure         Inverse structure         Responsible         Organ                                                               | nisational unit Fachliche Protokollierung                          |  |  |  |  |  |  |  |  |  |
|----------------------------------------------------------------------------------------------------|--------------------------------------------------------------------|--|--|--|--|--|--|--|--|--|
| Bearbeitung und Verantwortung                                                                                                    | ^                                                                  |  |  |  |  |  |  |  |  |  |
| Assigned persons                                                                                                    |                                                                    |  |  |  |  |  |  |  |  |  |
| Responsibility     Degree     Degree     Surname     First     Roles       affix     name                                                                                       |                                                                    |  |  |  |  |  |  |  |  |  |
| Lehrende/-r Lehrstu<br>Informatik)                                                                                                    | Lecturer - Lehrstuhl für Informatik 8 (Theoretische<br>Informatik) |  |  |  |  |  |  |  |  |  |
| Auswahl V Remove Search result: 1 Records Page 1                                                                                                    | Of 1 Records per page 10 🔅                                         |  |  |  |  |  |  |  |  |  |
| Persons available                                                                                                    |                                                                    |  |  |  |  |  |  |  |  |  |
| → Assign                                                                                                    | <b>▼</b> <u>Filtern</u>                                            |  |  |  |  |  |  |  |  |  |
| Degree         Degree         Surname         First         Roles           affix         name         Name         Name         Name         Name                              | Responsibility                                                     |  |  |  |  |  |  |  |  |  |
| Examiner - Senior Professor of Sinolog                                                                                                    | Lehrende/-r<br>Verantwortliche/-r                                  |  |  |  |  |  |  |  |  |  |
| Examiner - Lehrstuhl für Orientalische<br>Islamwissenschaft,<br>Lecturer - Lehrstuhl für Orientalische<br>Islamwissenschaft                                                     | Philologie und Lehrende/-r<br>Philologie und Verantwortliche/-r    |  |  |  |  |  |  |  |  |  |
| Search result: 9191 Records   Page 1 Of 4596         Records per page       2       2         K        1       2       3       4       5        4595       4596 > >> >>       > |                                                                    |  |  |  |  |  |  |  |  |  |
| → Assign                                                                                                    |                                                                    |  |  |  |  |  |  |  |  |  |

#### Organizational units

On the "Organizational unit" tab, the organizational unit of the user who created the course will be added automatically when the course is created. The course may be assigned to additional organizational units to allow editing by campo administrators from other organizational units. However, this is unfortunately only possible for your own organizational unit and organizational units beneath it. If you add a lecturer from another organizational unit, they can assign their organizational unit to the course.

| Basic             | Basic data         Courses of study         Structure         Inverse structure         Responsible         Organisational unit         Fachliche Protokollierung |                             |                  |                  |              |            |                  |      |  |  |
|-------------------|----------------------------------------------------------------------------------------------------|-----------------------------|------------------|------------------|--------------|------------|------------------|------|--|--|
| Conn              | ected organisational unit                                                                                                    |                             |                  |                  |              |            | •                |      |  |  |
|                   | Organizational unit                                                                                                    | Organizational unit<br>type | <u>Schlüssel</u> | Beschreibung     | Valid from   | Valid to   | Relation type    | Info |  |  |
|                   | Lehrstuhl für Informatik 8 (Theoretische<br>Informatik)                                                                                                    | Lehrstuhl                   | 1513001800       |                  | 2009-11-01   | 2100-12-31 | Verantwortlicher |      |  |  |
|                   | TechFak   Informatik  <br>Austauschstudium Bachelor                                                                                                    | Lehreinheit                 | 9015046079       |                  | 1900-01-01   | 2100-12-31 | Verantwortlicher |      |  |  |
|                   | TechFak   Informatik  <br>Austauschstudium Master                                                                                                    | Lehreinheit                 | 9015047079       |                  | 1900-01-01   | 2100-12-31 | Verantwortlicher |      |  |  |
|                   | TechFak   Informatik  <br>Austauschstudium Promotion                                                                                                    | Lehreinheit                 | 9015048079       |                  | 1900-01-01   | 2100-12-31 | Verantwortlicher |      |  |  |
|                   | TechFak   Informatik   Bachelor of Arts<br>(2 Fächer)                                                                                                    | Lehreinheit                 | 9015052079       |                  | 2008-01-01   | 2100-12-31 | Verantwortlicher |      |  |  |
|                   | TechFak   Informatik   Bachelor of<br>Science                                                                                                    | Lehreinheit                 | 9015055079       |                  | 2007-01-01   | 2100-12-31 | Verantwortlicher |      |  |  |
|                   | TechFak   Informatik   Master of<br>Science                                                                                                    | Lehreinheit                 | 9015065079       |                  | 2010-01-01   | 2100-12-31 | Verantwortlicher |      |  |  |
| <b>₽</b> s        | elect all on site / Cancel selection Conver                                                                                                    | rt all                      | Searc            | h result: 7 Reco | rds Page 1 C | Of 1 Re    | cords per page 1 | 0 0  |  |  |
| <u>छ</u> B        | emove                                                                                                    |                             |                  |                  |              |            |                  |      |  |  |
| Searc             | h arganisational units and connect                                                                                                    |                             |                  |                  |              |            | <b>^</b>         |      |  |  |
|                   | Title                                                                                                    |                             |                  |                  |              |            |                  |      |  |  |
|                   | Organizational unit type                                                                                                    | Please select               |                  |                  |              |            | ~                |      |  |  |
|                   | Abgelaufene und zukünftige Elemente anzeigen.                                                                                                    |                             |                  |                  |              |            |                  |      |  |  |
| <b>Q</b> <u>S</u> | earch                                                                                                    |                             |                  |                  |              |            |                  |      |  |  |

## Logging changes

The changes made to the course can be tracked here. You can filter according to date and chosen criteria.

By clicking on "Display changes", you can view the changes made in the box on the right hand side ("Changes found"):

| Basic data Courses of study Structure                                                                                                    | Inverse structure Responsible Organisational unit Fachliche Protokollierung |
|----------------------------------------------------------------------------------------------------|-----------------------------------------------------------------------------|
| Suche nach Änderungen                                                                                                    | Gefundene Änderungen                                                        |
| Operation und Zeitraum<br>Operation<br>Alle<br>Änderung von 01.01.2000<br>Änderung bis 31.12.2100<br>Operation 31.12.2100<br>Operation 31.12.2100                                               |                                                                             |
| Elementdaten     Veranstaltungsdaten                                                                                                    |                                                                             |
| <ul> <li>Zuordnungen</li> <li>Zuordnung zu Elternelement</li> <li>Zuordnung vom Kindelement</li> <li>Regeln</li> <li>Einrichtungen</li> <li>Zuständigkeiten</li> <li>Zeitraumgruppen</li> </ul> |                                                                             |
| Raderungen anzeigen                                                                                                    |                                                                             |

Click on the magnifying glass icon next to a change to display which data have been changed.